# 방화벽 장치 관리자를 사용하여 보안 방화벽 위협 방어 업그레이드

#### 목차

| <u>소개</u>         |  |  |
|-------------------|--|--|
| <u>사전 요구 사항</u>   |  |  |
| <u>요구 사항</u>      |  |  |
| <u>사용되는 구성 요소</u> |  |  |
| <u>배경 정보</u>      |  |  |
| <u>시작하기 전에</u>    |  |  |
| <u>구성</u>         |  |  |
| <u>건증</u>         |  |  |

#### 소개

이 문서에서는 FDM(Firewall Device Manager)을 사용하는 Cisco FTD(Secure Firewall Threat Defense) 업그레이드의 예를 설명합니다.

### 사전 요구 사항

#### 요구 사항

Cisco에서는 다음 항목에 대한 지식을 권장합니다.

• 이 설명서에 대한 특정 요구 사항은 없습니다.

#### 사용되는 구성 요소

이 문서의 정보는 다음 소프트웨어 및 하드웨어 버전을 기반으로 합니다.

• Cisco Firepower 4125(FTD 버전 7.2.3 실행)

이 문서의 정보는 특정 랩 환경의 디바이스를 토대로 작성되었습니다. 이 문서에 사용된 모든 디바 이스는 초기화된(기본) 컨피그레이션으로 시작되었습니다. 현재 네트워크가 작동 중인 경우 모든 명령의 잠재적인 영향을 미리 숙지하시기 바랍니다.

### 배경 정보

이 문서의 구체적인 요구 사항은 다음과 같습니다.

- FTD의 관리 IP에 대한 연결
- 소프트웨어 Cisco 포털에서 이전에 다운로드한 FTD 업그레이드 패키지(.REL.tar)

이 업그레이드 절차는 어플라이언스에서 지원됩니다.

• 로컬 관리로 구성된 FTD 소프트웨어를 실행하는 모든 Cisco Firepower 모델

### 시작하기 전에

- 1. FTD 컨피그레이션의 백업을 생성하고 다운로드합니다.
- 2. 대상 버전의 업그레이드 경로를 확인합니다.
- 3. Cisco Software Central에서 업그레이드 패키지를 <u>다운로드합니다</u>.
- 4. 업그레이드 파일의 이름을 바꾸지 마십시오. 이름이 바뀐 파일은 유효하지 않은 것으로 간주 됩니다.
- 5. 트래픽이 영향을 받기 때문에 업그레이드 절차를 위한 유지 관리 기간을 예약합니다.

### 구성

1단계. FTD의 관리 IP를 사용하여 방화벽 디바이스 관리자에 로그인합니다.

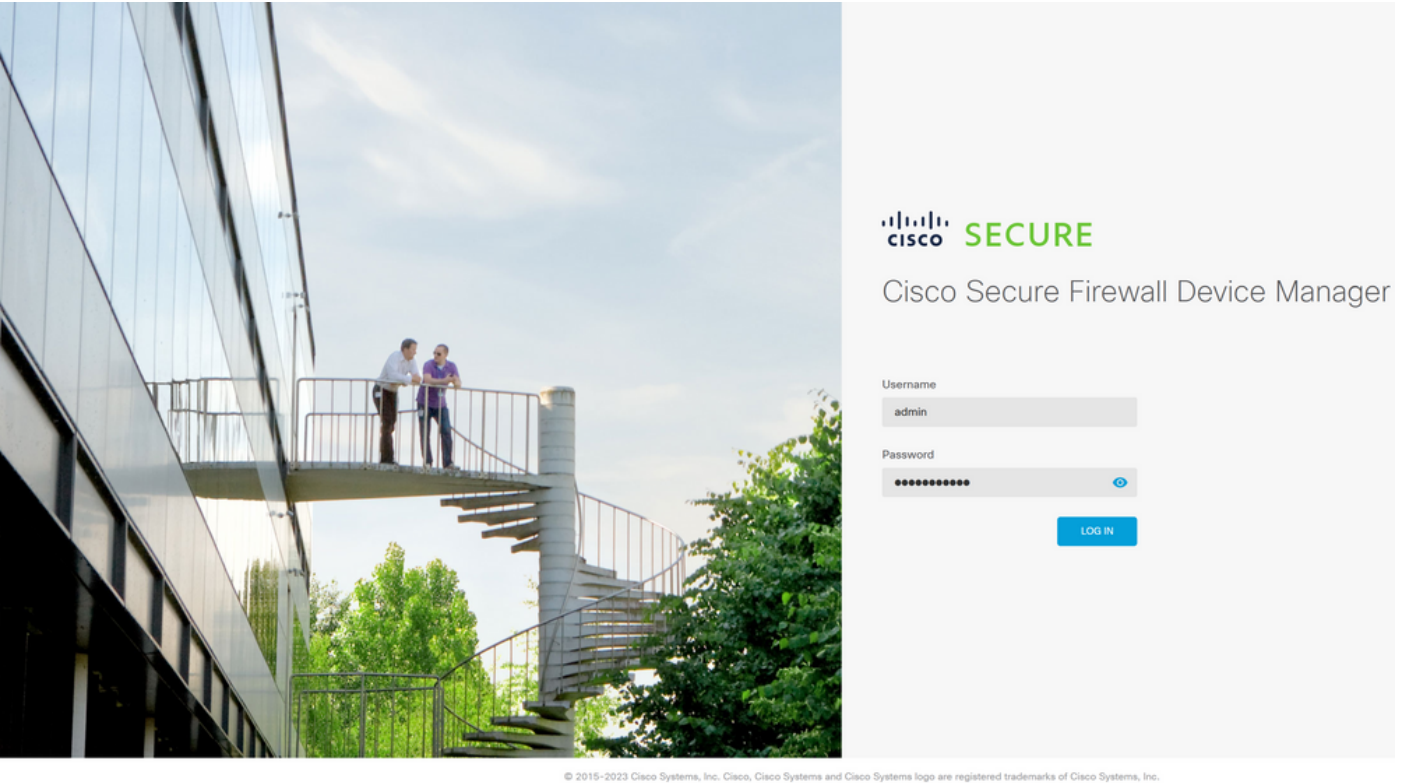

This product contains some software licensed under the "ONU Lesser General Public License, versions: 2, 2, 1 and 3" provided with ABSOLUTELY NO WARRANTY under the terms of "GNU Lesser General Public License, version 2.2, version 2.1 C and version 3.C".

2단계. Firewall Device Manager Dashboard(방화벽 디바이스 관리자 대시보드)에서 View Configuration(컨피그레이션 보기)을 클릭합니다.

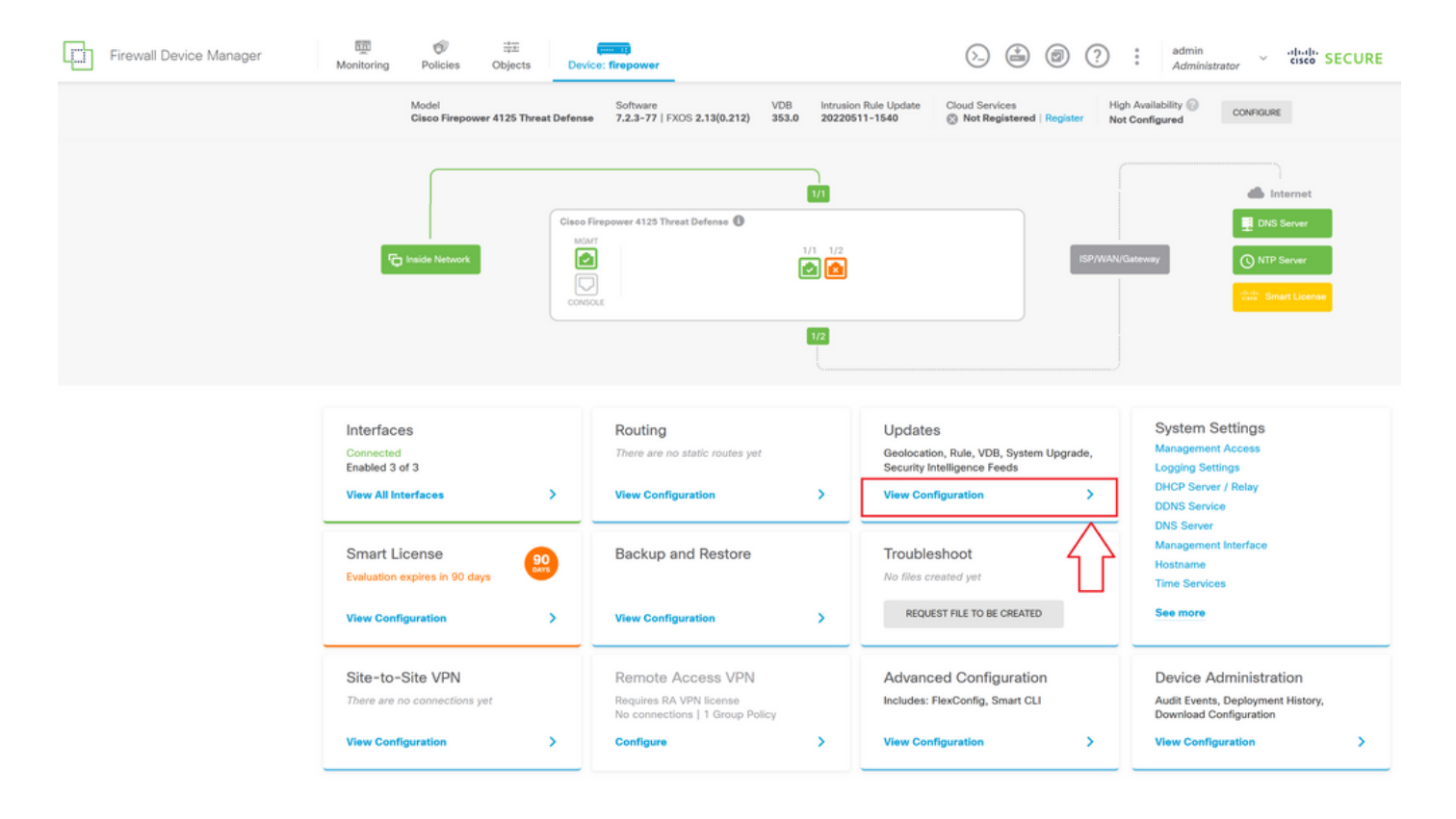

3단계. System Upgrade(시스템 업그레이드) 섹션 아래의 Browse(찾아보기) 버튼을 클릭하여 설치 패키지를 업로드합니다.

| Firewall Device Manager | Monitoring Policies Objects Device                                               | e: firepower                              | >. 🖄 🗐                                                       | (?) : admin<br>Administrator                                                                                                    |
|-------------------------|----------------------------------------------------------------------------------|-------------------------------------------|--------------------------------------------------------------|----------------------------------------------------------------------------------------------------|
|                         | Device Summary<br>Updates                                                        |                                           |                                                              |                                                                                                    |
|                         | Geolocation 2022-05-11-103<br>Latest Update on 18 Jul 2023                       | VDB 353.0<br>Latest Update on 18 Jul 2023 | Security Intelligence Feeds                                  |                                                                                                    |
|                         | Configure<br>Set recurring updates                                               | Configure<br>Set recurring updates        | Configure<br>Set recurring updates                           |                                                                                                    |
|                         |                                                                                  |                                           |                                                              |                                                                                                    |
|                         | System Upgrade<br>Current version threat defense: 7.2.3-77 Curr                  | rent version FXOS: 2.13(0.212)            | Intrusion Rule 20220511-1540<br>Latest Update on 18 Jul 2023 |                                                                                                    |
|                         | Important     Make sure the threat defense version is con     Learn more @       | npatible with the FXOS version.           | Configure<br>Set recurring updates                           | Snort<br>Inspection Engine: 3.1.21.100-7 Downgrade to 2.0<br>Snort is the main inspection engine in Secure Firewall<br>Threat Defense. It is used for intrusion and file policy |
|                         | There are no software upgrades available o<br>Upload an upgrade file to install. | on the system.                            |                                                              | analysis, SSL decryption, and layer 7 inspection.<br>See more ∨                                                                                                    |
|                         | BROWSE                                                                           |                                           |                                                              |                                                                                                    |

▲ 주의: 업그레이드 패키지를 업로드하면 파일이 계속 업로드되는 동안 BROWSE에서 애니메 이션을 표시합니다. 업로드가 완료될 때까지 웹 페이지를 새로 고치지 마십시오.

업로드 진행 페이지의 예:

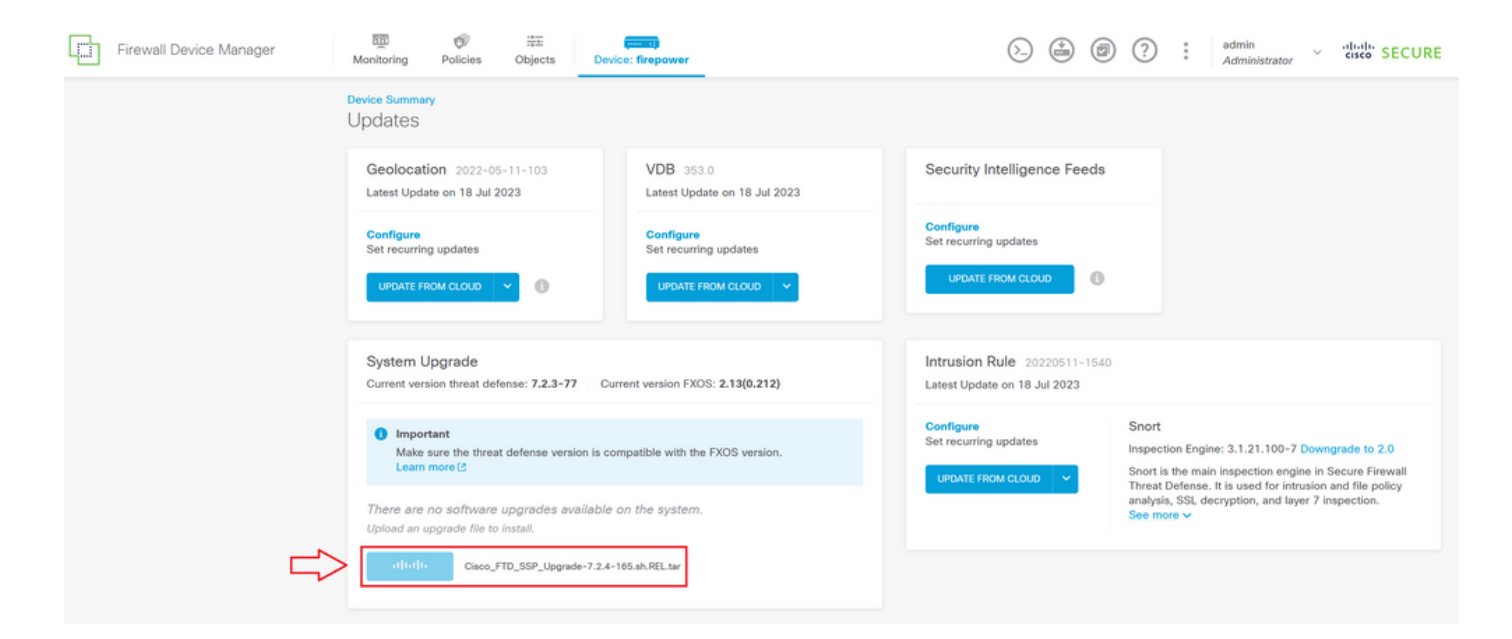

4단계. 업로드가 완료되면 확인을 요청하는 팝업 창이 나타납니다.

| Firewall Device Manager | Monitoring Policie                                      | s Objects                          | Device: fire                                                                                                    | Confirmation                                |                                                              | () : admin<br>Administrator ~ "titelt" SECURE                                                                               |
|-------------------------|---------------------------------------------------------|------------------------------------|----------------------------------------------------------------------------------------------------|---------------------------------------------|--------------------------------------------------------------|----------------------------------------------------------------------------------------------------|
|                         | Device Summary<br>Updates<br>Geolocation 2022-05-11-103 |                                    | The uploaded file will be staged for later in<br>immediately, select the option below.<br>Run Upgrade immediately on upload | istallation. If you want to run the upgrade |                                                              |                                                                                                    |
|                         | Configure<br>Set recurring updates                      |                                    | cs                                                                                                    |                                             | CANCEL OK<br>UPDATE FROM CLOUD                               |                                                                                                    |
|                         | System Upgrade<br>Current version threa                 | t defense: <b>7.2.3-77</b>         | Current ver                                                                                                    | rsion FXOS: 2.13(0.212)                     | Intrusion Rule 20220511-1540<br>Latest Update on 18 Jul 2023 |                                                                                                    |
|                         | Important<br>Make sure the t<br>Learn more 🖄            | hreat defense versio               | on is compatible                                                                                                    | e with the FXOS version.                    | Configure<br>Set recurring updates                           | Snort Inspection Engine: 3.1.21.100-7 Downgrade to 2.0 Snort is the main inspection engine in Secure Firewall               |
|                         | File                                                    | Cisco_FTD_SSI<br>19 Jul 2023 11:49 | P_Upgrade-7.2                                                                                                    | 2.4-165.s 📋 Replace file                    |                                                              | Inneat Defense. It is used for intrusion and file policy<br>analysis, SSL decryption, and layer 7 inspection.<br>See more ~ |
|                         | Readiness Check                                         | Not Performed                      | l Yet Run Up                                                                                                    | ograde Readiness Check                      |                                                              |                                                                                                    |
|                         | UPGRADE NOW                                             | 1 Reboot requ                      |                                                                                                    |                                             |                                                              |                                                                                                    |

참고: 업그레이드를 직접 진행하려는 경우 업로드 시 즉시 업그레이드 실행 옵션을 확인할 수 있습니다. 그러나 이 경우 준비 상태 검사를 건너뛸 수 있습니다. 그러면 업그레이드에서 발생 하는 충돌에 대한 통찰력을 제공하여 오류를 방지할 수 있습니다.

5단계. 업그레이드 실패를 방지하기 위해 업그레이드에 대한 사전 검증을 수행하려면 Run Upgrade Readiness Check(업그레이드 준비 검사 실행)를 클릭합니다.

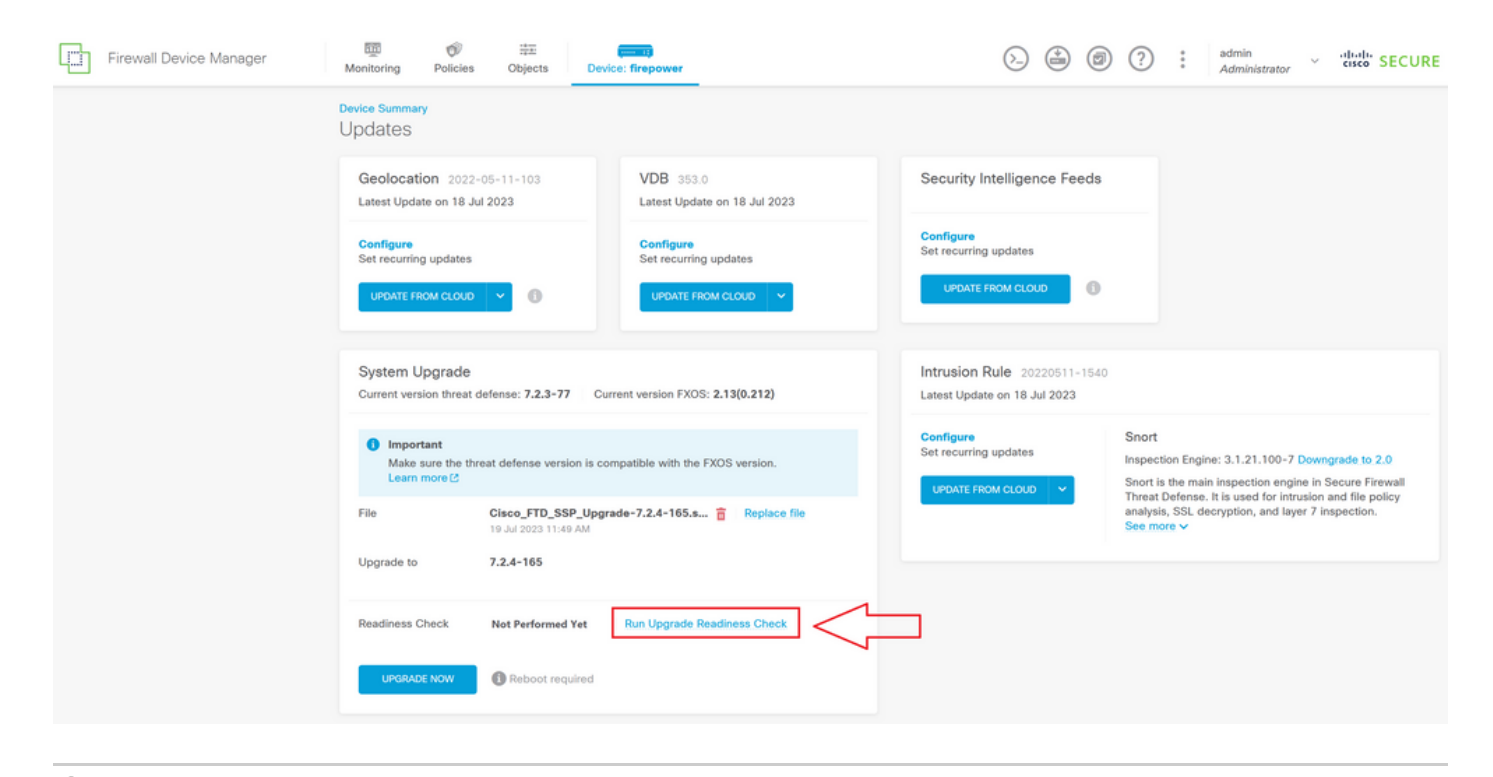

💊 참고: 작업 목록에서 준비 검사가 성공적으로 완료되었는지 확인할 수 있습니다.

#### <u>성공적인 준비도 점검의 예:</u>

| Firewall Device Manage | Monitoring Policies                                        | Task List                                      |                         | (.                                 |                                                     | • admir<br>@ X                                                                                                    | n<br>Nistrator Y cisco SECURE |  |
|------------------------|------------------------------------------------------------|------------------------------------------------|-------------------------|------------------------------------|-----------------------------------------------------|----------------------------------------------------------------------------------------------------|-------------------------------|--|
|                        | Device Summary<br>Updates                                  | 1 total 0 running 1 completed                  | 0 failures              |                                    | Delete all                                          | finished tasks                                                                                                    |                               |  |
|                        | Geolocation 2022-05-11-1<br>Latest Update on 18 Jul 2023   | Name                                           | Start Time              | End Time Sta                       | tatus                                               | Actions                                                                                                    |                               |  |
|                        | Configure<br>Set recurring updates                         | Upgrade Readiness                              | 19 Jul 2023<br>11:52 AM | 19 Jul 2023 🥏<br>11:54 AM Cr<br>Su | Upgrade Readiness<br>iheck Completed<br>uccessfully |                                                                                                    |                               |  |
|                        | System Upgrade<br>Current version threat defense: 7.       | 2.3-77                                         |                         | Intrusion Rule<br>Latest Update on | 9 20220511-1540<br>18 Jul 2023                      |                                                                                                    |                               |  |
|                        | ● Important<br>Make sure the threat defens<br>Learn more C | e version is compatible with the FXOS version. |                         | Configure<br>Set recurring upda    | dates Inspe                                         | Snort<br>Inspection Engine: 3.1.21.100-7 Downgrade to 2.0<br>Snort is the main inspection engine in Secure Firewa           |                               |  |
|                        | File Cisco_F                                               | TD_SSP_Upgrade-7.2.4-165.s 🖀   Replace file    |                         |                                    | analy<br>See r                                      | Threat Defense. It is used for intrusion and file policy<br>analysis, SSL decryption, and layer 7 inspection.<br>See more ~ |                               |  |
|                        | Readiness Check O Prech                                    | eck Success Run Upgrade Readiness Check        |                         |                                    |                                                     |                                                                                                    |                               |  |
|                        | UPGRADE NOW                                                | pot required                                   |                         |                                    |                                                     |                                                                                                    |                               |  |

6단계. 소프트웨어 업그레이드를 진행하려면 UPGRADE NOW(지금 업그레이드) 버튼을 클릭합니 다.

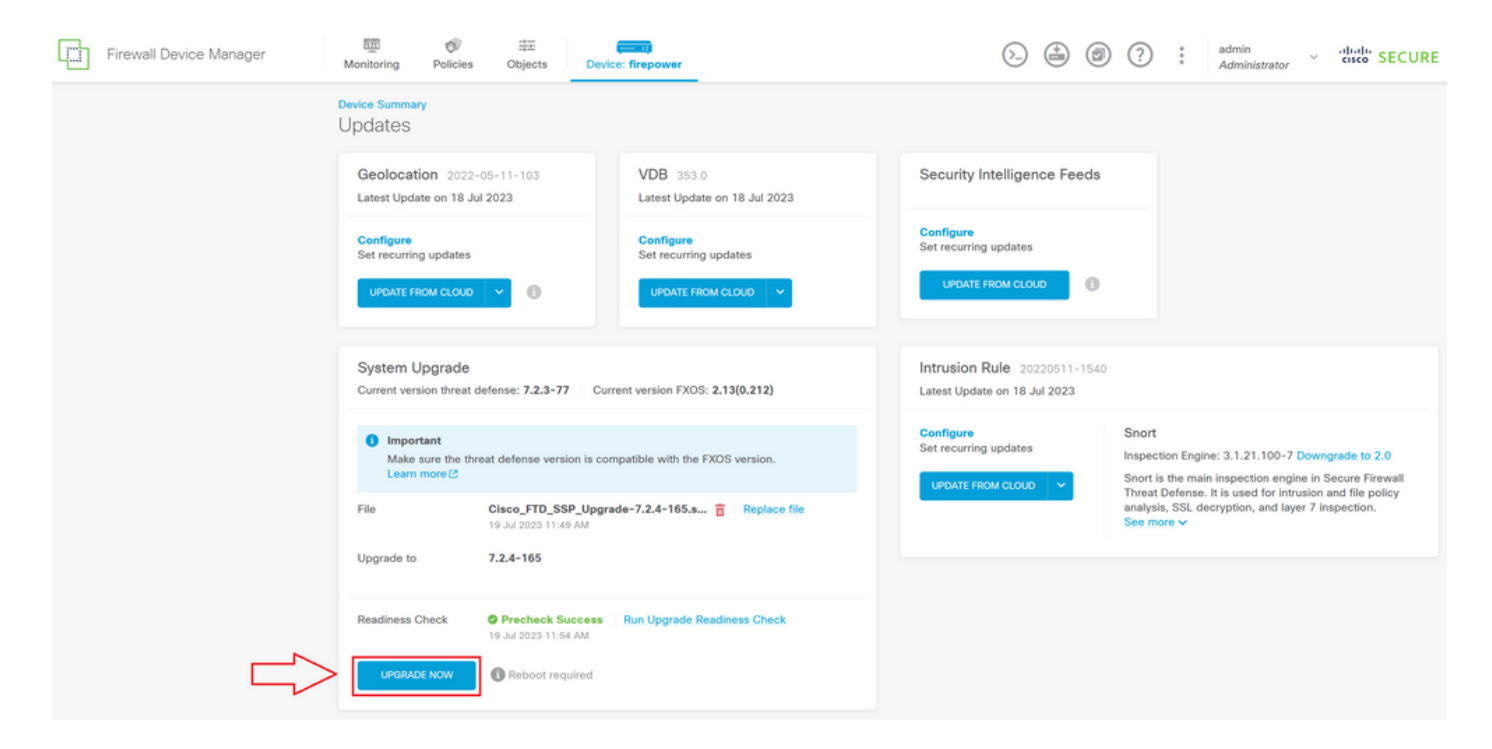

7단계. 팝업 창에서 CONTINUE(계속)를 선택하여 업그레이드를 진행합니다.

| Firewall Device Manager | Monitoring Po                                                                                                    | <b>O</b> licies              | ·*프<br>Objects                                | Device: fire   | Confirm System Upgrad                                                                                                    | de                                                                                                    | <b>●</b> _?<br>×                          | * admin<br>* Administrator                                                                                                    | <ul> <li>alialis SECURE</li> </ul> |  |
|-------------------------|----------------------------------------------------------------------------------------------------|------------------------------|-----------------------------------------------|----------------|----------------------------------------------------------------------------------------------------|----------------------------------------------------------------------------------------------------|-------------------------------------------|----------------------------------------------------------------------------------------------------|------------------------------------|--|
|                         | Device Summary<br>Updates<br>Geolocation<br>Latest Update or<br>Configure<br>Set recurring up<br>UPDATE FROM C                                            | 2022-05<br>18 Jul 2<br>dates | -11-103<br>023                                | V<br>Li<br>S-  | Before starting the upgrade:<br>1. Do not start a system restore at t<br>2. Do not reboot the system during<br>reboots at the appropriate time d<br>3. Do not power off the device during<br>can leave the system with<br>An and the installation completes, the device<br>UPGRADE OPTIONS<br>2. Automatically cancel on upgrade for | the same time as a system upgrade.<br>the upgrade. The system automatically<br>luning upgrade if a reboot is necessary.<br>ring the upgrade. Interrupting the upgrade<br>bible state.<br>hen the upgrade begins,<br>vice will be rebooted. |                                           |                                                                                                    |                                    |  |
|                         | System Upgrade<br>Current version threat defense: 7.2.3-77 Current ve<br>important<br>Mate sure the threat defense version is compatible<br>Learn more [3 |                              |                                               |                | with the FXOS version.                                                                                                    | CANCEL CONTINUE<br>Configure<br>Set recurring updates                                                                                                    | Snort<br>Inspecti<br>Snort is<br>Threat ( | Snort Inspection Engine: 3.1.21.100-7 Downgrade to 2.0 Snort is the main inspection engine in Socure Firewall Threet Defense. It is used for intrusion and life policy |                                    |  |
|                         | File<br>Upgrade to<br>Readiness Check                                                                                                    |                              | Disco_FTD_SS<br>9 Jul 2023 11:40<br>7.2.4-165 | P_Upgrade-7.2. | 4-165.s TReplace file                                                                                                    |                                                                                                    | analysis<br>See mo                        | ı, SSL decryption, and lay<br>re ∽                                                                                                    | r 7 Inspection.                    |  |
|                         | UPGRADE NO                                                                                                    | w                            | 9 Jul 2023 11:54                              | uired          |                                                                                                    |                                                                                                    |                                           |                                                                                                    |                                    |  |

✤ 참고: 롤백 옵션은 기본적으로 활성화되어 있습니다. 업그레이드 시 문제가 발생할 경우 업그 레이드 컨피그레이션을 되돌리려면 이 옵션을 유지하는 것이 좋습니다.

8단계. 업그레이드 진행률이 표시될 페이지로 리디렉션됩니다.

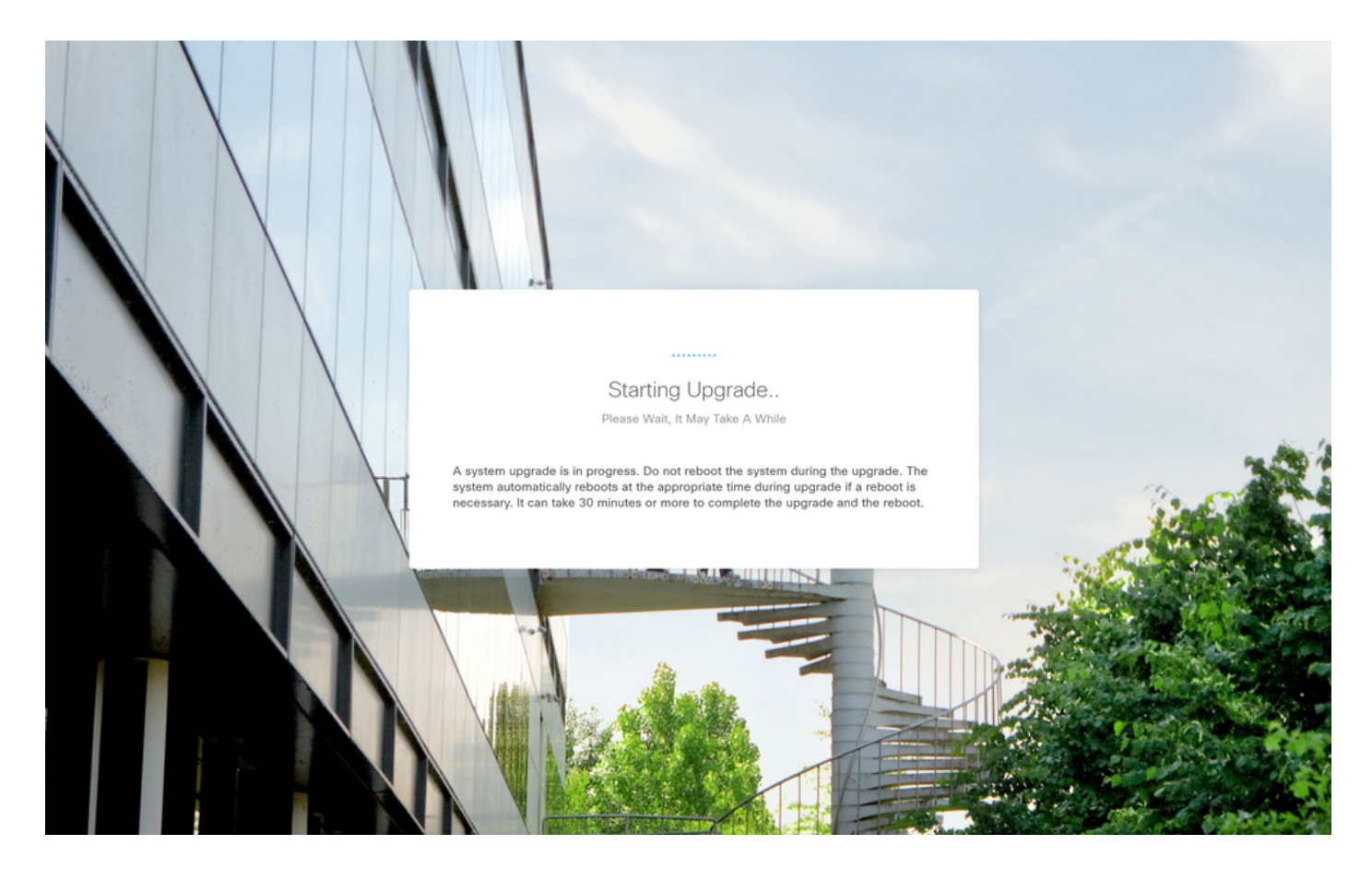

<u>진행률 페이지의 예:</u>

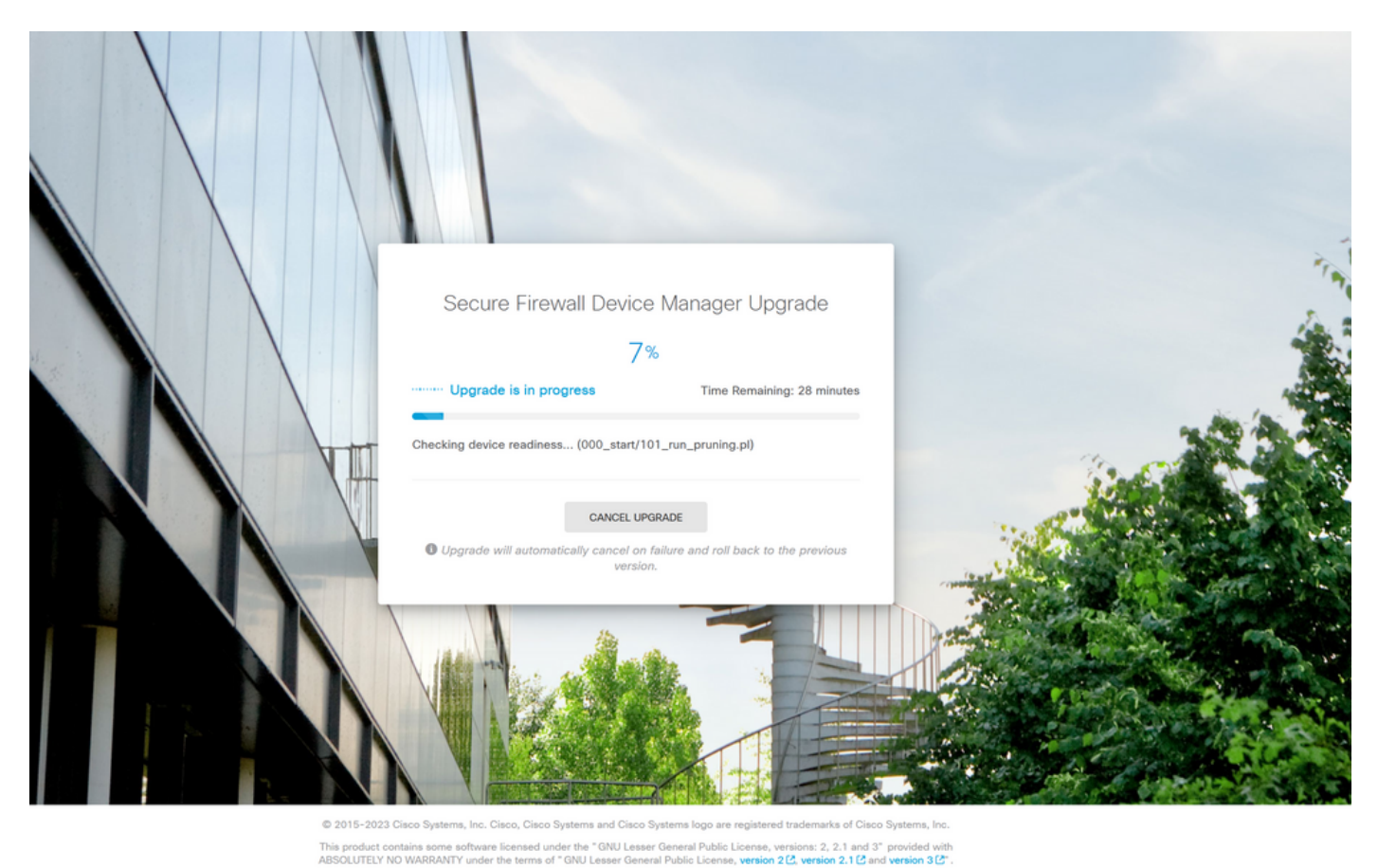

9단계. 업그레이드가 성공적으로 완료되면 FINISH(마침) 버튼을 클릭하여 로그인 화면으로 돌아갑

니다.

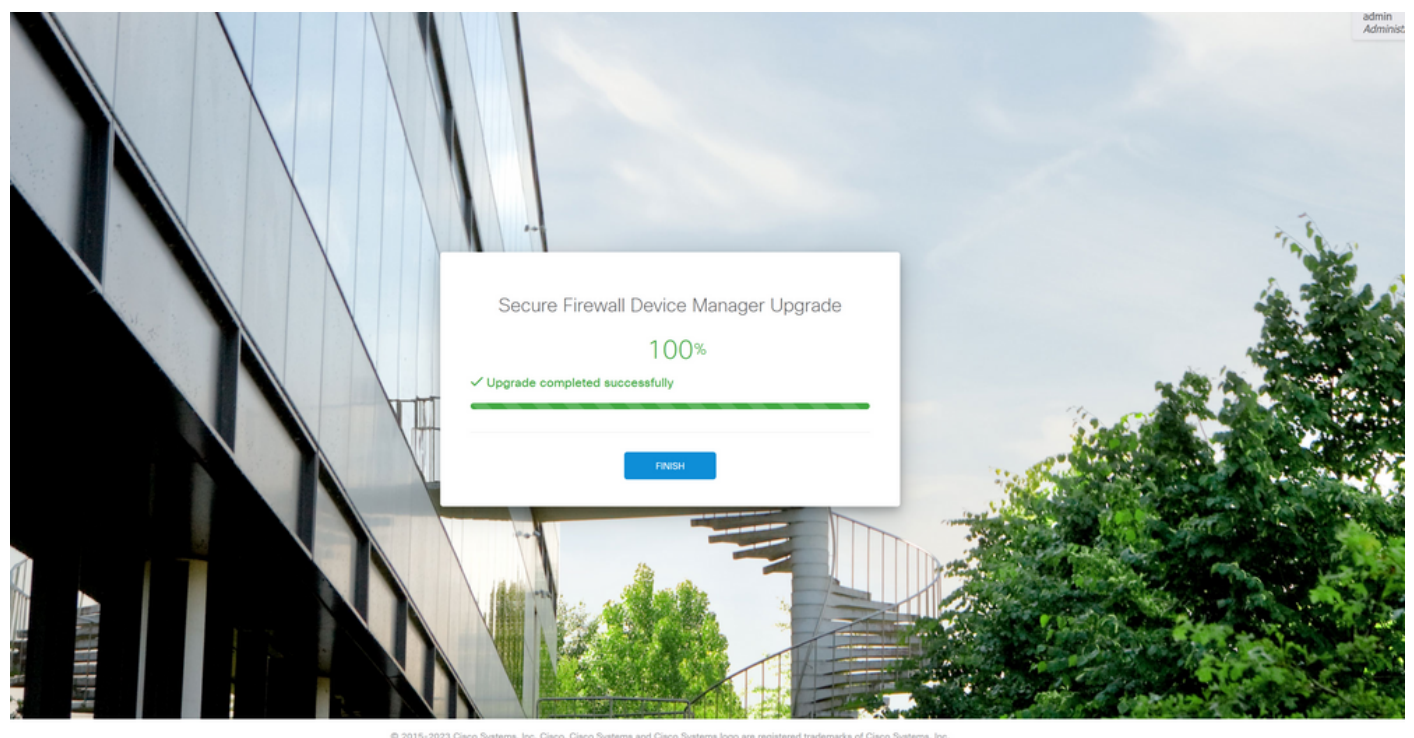

This product contains some software licensed under the "GNU Lesser General Public License, versions: 2, 2, 1 and 3" provided with BSSOLITELY NO WARRANTY under the terms of "GNU Lesser General Public License, version 2(2, version 2.1(2) and version 3(2)

## 검증

업그레이드가 완료되면 Firepower 장치 관리자에 로그인하여 현재 버전을 확인할 수 있습니다. 이 내용은 Overview(개요) 대시보드에 표시됩니다.

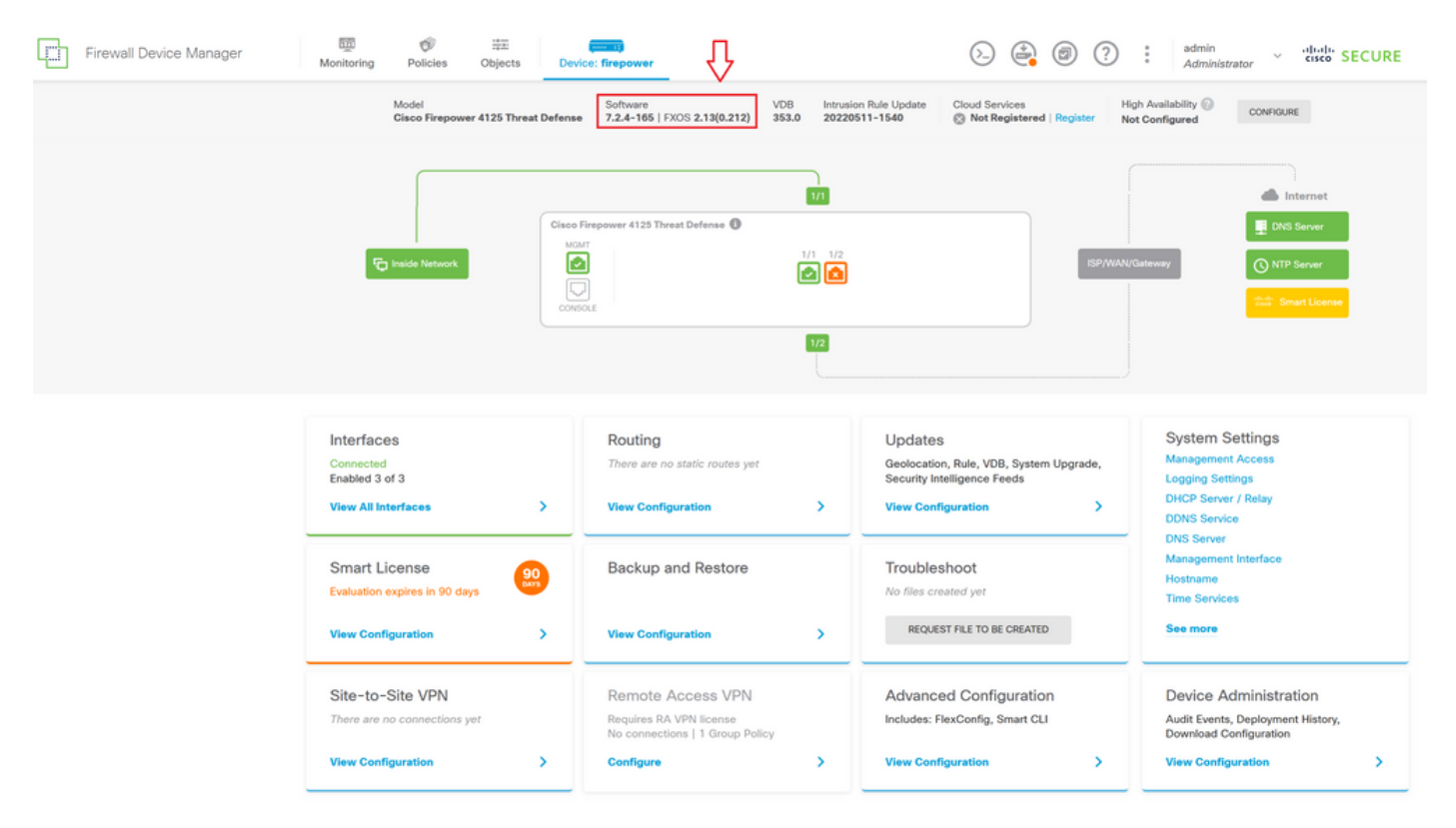

CLI를 통해 업그레이드 검증을 수행하려면 다음 단계를 사용할 수 있습니다.

I. FTD의 관리 IP를 사용하여 SSH 세션을 생성합니다.

II. show version 명령을 사용하여 섀시의 현재 버전을 검증합니다.

권장 절차의 예:

이 번역에 관하여

Cisco는 전 세계 사용자에게 다양한 언어로 지원 콘텐츠를 제공하기 위해 기계 번역 기술과 수작업 번역을 병행하여 이 문서를 번역했습니다. 아무리 품질이 높은 기계 번역이라도 전문 번역가의 번 역 결과물만큼 정확하지는 않습니다. Cisco Systems, Inc.는 이 같은 번역에 대해 어떠한 책임도 지지 않으며 항상 원본 영문 문서(링크 제공됨)를 참조할 것을 권장합니다.